## SOP INFORMASI NILAI MAHASISWA

Untuk Mendapatkan Informasi Nilai Semester Mahasiswa bisa diakses melalui Situs Web Kampus STIA Lancang Kuning Dumai <u>www.stia-</u> <u>Ik-dumai.ac.id</u> berikut langkah – langkahnya :

1. Buka Browser anda silahkan buka Alamat Web Kampus STIA Lancang Kuning Dumai <u>www.stia-lk-dumai.ac.id</u>

|    |                                                                                  |                                                                                                    |                                                                                                    | RFRANDA                              | TENTANG STIA                      |
|----|----------------------------------------------------------------------------------|----------------------------------------------------------------------------------------------------|----------------------------------------------------------------------------------------------------|--------------------------------------|-----------------------------------|
|    |                                                                                  |                                                                                                    |                                                                                                    | Selaya                               | ang Pandang ST                    |
|    | HUBUNGI KAMI                                                                     | SISTEM KAMPUS                                                                                                    | LINK TERKAIT                                                                                                    |                                      | LOKASI KAMPUS                     |
| 1  | II. Gunung Merapi No. 1 Bumi Ayu, Dumai.<br>▲ Telp : (0765) 38848 ,<br>⊠ Email : | <ul> <li>Sisfo</li> <li>Portal Dosen</li> <li>Portal Mahasiswa</li> <li>E-Library</li> <li>E-journal</li> <li>E-Learning</li> <li>Sisten Informati Inventory</li> </ul> | <ul> <li>Rístekdikti</li> <li>BAN-PT</li> <li>Simlítabmas</li> <li>Forlap Rístekdikti</li> <li>Kopertis Wil X</li> </ul> |                                      | STIA Lancang K<br>View larger map |
|    |                                                                                  | <ul> <li>Sistem mormasi kepegawatan</li> </ul>                                                                                                    | lsi Nomor In                                                                                                    | duk N                                | lahasisw                          |
| P  | ortal Mahasisw                                                                   | a                                                                                                    | anda.                                                                                                    |                                      |                                   |
| Pa | ssword:                                                                          |                                                                                                    | Ketik " <mark>stial</mark><br>Tanpa tand                                                                                 | <mark>kdum</mark><br>la kut<br>sword | <mark>ai</mark> "<br>ip           |

Dikarenakan Password ini bersifat Global, diharapkan agar segera dapat mengganti Password anda pada Menu Ganti Password setelah anda Berhasil Login agar tidak dapat diakses oleh Pihak lainnya.

4. Setelah anda berhasil Login maka akan tampil halaman Beranda anda.

| 🗋 Mahasiswa X                                      |                                              |
|----------------------------------------------------|----------------------------------------------|
| C () www.stia-lk-dumai.ac.id/mhs/mahasiswa/beranda |                                              |
| Beranda Nilai Ganti Password Logout                |                                              |
|                                                    | Sistem Informasi > STIA Lancang Kuning Dumai |
| Biodata Diri Mahasiswa                             |                                              |
| NIM : 1710000011105                                |                                              |
| Nama : NATASHA FAZILA                              |                                              |
| Jurusan : ADMINISTRASI NEGARA                      |                                              |
| Tahun Masuk: 2017                                  |                                              |

6. Setelah itu Tampil Menu Pilih Semester dan Anda bisa memilih Semester yang akan dilihat.

| ×<br>www.stia-lk-dumat.ac.id/mhs/mahasiswa/nilai |                         |       |       |      |
|--------------------------------------------------|-------------------------|-------|-------|------|
| rd Logout                                        |                         |       |       |      |
| siswa                                            |                         |       |       |      |
| Q                                                |                         |       |       |      |
|                                                  |                         |       |       |      |
|                                                  |                         |       |       |      |
|                                                  |                         |       |       |      |
|                                                  |                         |       |       |      |
|                                                  |                         |       |       |      |
|                                                  |                         |       |       |      |
|                                                  |                         |       |       |      |
|                                                  |                         |       |       |      |
|                                                  | rd Logout<br>siswa<br>৹ | siswa | siswa | iswa |

7. Agar Nilai bisa Tampil setelah anda memilih Semester yang akan dilihat Silahkan Klik Icon "Search"

| Mohasiana         X         Mainteació x           ←         C         ©         O         www.sta-lk-dumai.acid/min/mahasiana/nila |  |
|----------------------------------------------------------------------------------------------------|--|
| Beranda Nilai Ganti Password Logout                                                                                                 |  |
| Daftar Nilai > Mahasiswa                                                                                                    |  |

8. Contoh Nilai Semester yang akan tampil.

| D Mahasiawa<br>• → C ⊙ w<br>Deranda Ni | X 🔛 www.stalk.dumalacii X 🔜 www.stalk.dumalacii ( X |                     |     |             |             |       | Very - 8<br>☆ ◆ • |
|----------------------------------------|-----------------------------------------------------|---------------------|-----|-------------|-------------|-------|-------------------|
| Daftar N                               | lilai > Mahasiswa                                   |                     |     |             |             |       | A                 |
| - Silahkan P                           | Kode Mata Kuliah                                    | Nama Mata Kuliah    | SKS | Nilai Huruf | Nilai Angka | Bobot |                   |
| Semester : I                           | l(Satu)                                             |                     |     |             |             |       |                   |
| 1                                      | SIA111                                              | AZAS-AZAS MANAJEMEN | 3   | A           | 4           | 12    |                   |
| 2                                      | SIA113                                              | PENGANTAR SOSIOLOGI | 3   | A           | 4           | 12    |                   |
| 3                                      | SIA117                                              | BAHASA INGGRIS      | 3   | A           | 4           | 12    |                   |
| 4                                      | SIA114                                              | PENGT. ILMU EKONOMI | 3   | A           | 4           | 12    |                   |
| 5                                      | SX5111                                              | PENDIDIKAN AGAMA    | 2   | A           | 4           | 8     |                   |
| 6                                      | SIA112                                              | PENGT. ILMU POLITIK | 3   | A           | 4           | 12    |                   |
| Total                                  |                                                     |                     | 17  |             |             | 68    |                   |
| IP                                     |                                                     |                     |     |             |             | 4.00  |                   |

9. Apabila ada Nilai yang ingin ditanyakan silahkan anda bisa menghubungi ke bagian BAAK Kampus STIA Lancang Kuning Dumai.

5. Silahkan Pilih dan Klik Menu "Nilai" Pada Halaman Beranda

## anda

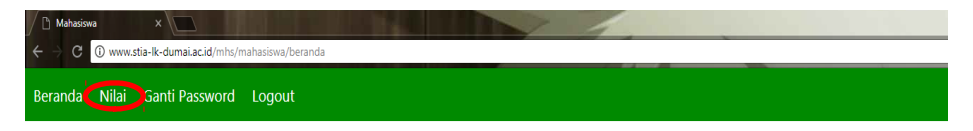

## Sistem Informasi > STIA Lancang Kuning Dumai

| â       | Biodata Diri Mahasiswa |
|---------|------------------------|
| NIM     | : 1710030011105        |
| Nama    |                        |
| lurusan | : ADMINISTRASI NEGARA  |
| ahun M  | asuk: 2017             |

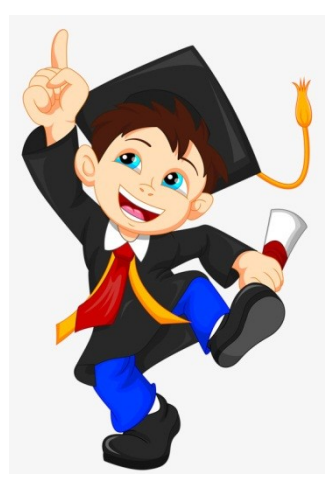